# **LM** Gateway

## IoTlite 网关(型号 LM Gateway101-IoTlite) 技术数据表 V2.3.1

### 产品简介

LM Gateway101-IoT Lite 数据采集网关,提供1个RS-485 串口,1 个10/100 Mbps 以太网口。网关内嵌 Modbus,BACnet,OPCUA,DLT645, 西门子 PLC 等数据采集驱动,网关可作为 Modbus RTU,Modbus TCP 服务器对外提供数据,网关与云平台采用即时通讯协议 MQTT 传输 数据,网关可作为 MQTT 客户端连接 Alink(阿里云)Tlink 等,网关 的数据点通过订阅发布的机制推送到云端,云端可通过网关对被采 集设备进行读写操作,支持断线存储。

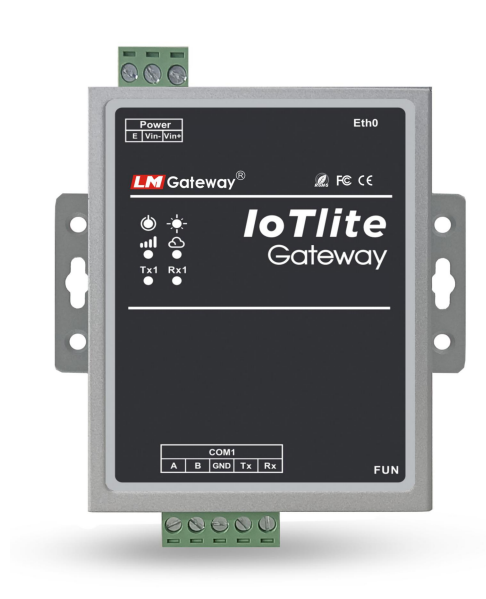

### 硬件规格

| LM Gateway101 | L硬件参数:                       |
|---------------|------------------------------|
| CPU           | ARM926EJ,主频为 300MHz          |
| 内存            | 64MByte 高性能内存                |
| Nand Flash    | 128MByte SLC Flash           |
| 串口            | 1 个全隔离 RS485(RS232 复用)接口     |
| 図ロ            | 1 个 100M/10M 以太网接口           |
| WIFI          | 可选配 USB 无线网卡                 |
| 电源            | DC9V~48V/AV12~30V,支持防反接,抗雷,过 |
|               | 流等保护                         |
| 整机重量          | 280g                         |
| 外壳防护等级        | IP51                         |
| 安装尺寸          | 98.5mm×96mm×27mm(L×W×H) 含挂耳  |
| 机械安装          | DIN 导轨卡槽固定                   |
| LM Gateway101 | L 环境参数:                      |
| 功耗            | 整机最大平均功耗≤2W                  |
| 工作温度          | -40~85°C                     |
| 工作相对湿度        | 20~90%无凝露                    |

### 接口定义

1. POWER 电源座

| LAN 🗆 | 默认 IP         | 子网掩码          |
|-------|---------------|---------------|
| Eth0  | 192.168.1.233 | 255.255.255.0 |

#### 3. CON 功能座

| PIN号 | 信号       | 说明           |
|------|----------|--------------|
| 1    | COM1-A   | RS485-1 信号正端 |
| 2    | COM1-B   | RS485-1 信号负端 |
| 3    | COM1-GND | COM1信号地      |
| 4    | COM1-TX  | RS232-1信号发送端 |
| 5    | COM1-RX  | RS232-1信号接收端 |

#### RS485:

- 📥 全隔离RS485接口,采用三级防护;
- ↓ 支持GB/T 17626.5-2008标准中10/700uS测试的最高等级4KV 防护;
- ∔ ±15kV 人体放电模式 ;
- 📥 ±15kV IEC1000-4-2 气隙放电;
- 븆 通讯参数可配置,默认通讯参数: 9600,8-1-N。

#### 4. LEDx-灯组

| PIN 号 | 标记    | 说明            |
|-------|-------|---------------|
| 1     | POWER | 电源指示,上电灯亮     |
| 2     | SYS   | 系统运行指示        |
| 3     | TX1   | 串口发送指示,右侧接收指示 |
| 4     | RX1   | 串口接收指示        |

### 接口标记

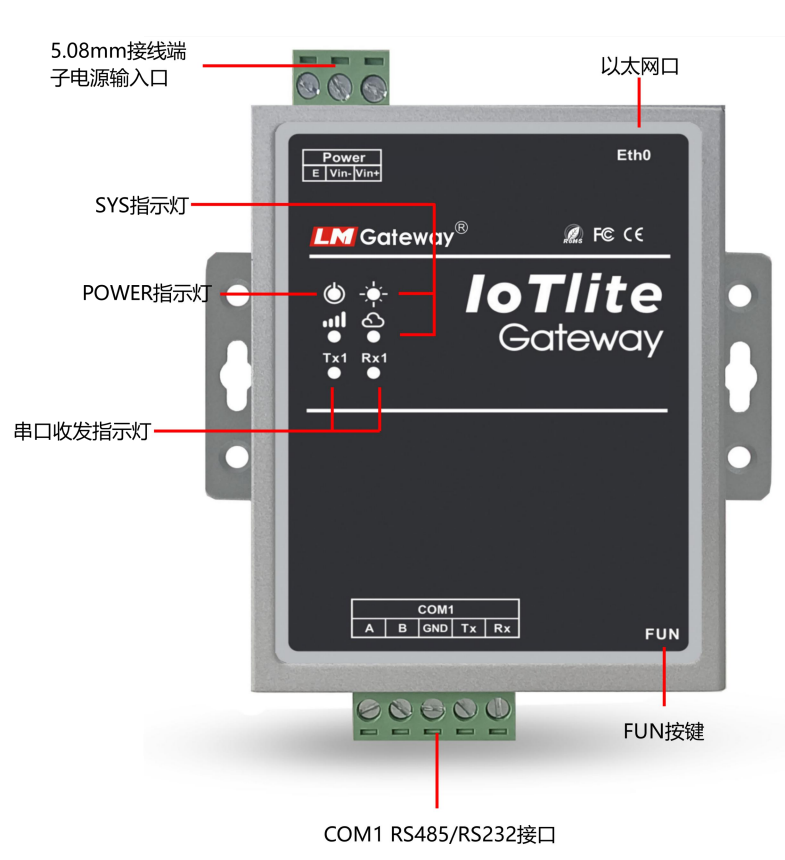

# 数据服务

- 网关作为Modbus RTU,Modbus TCP服务器对外提供0x,1x,3x,4x,4 个功能区,支持int16,int32,float32及大小端变化的各种数据 类型;
- A 网关可作为MQTT客户端,连接Alink(阿里云),Tlink和其他 私有云,网关的数据点通过订阅发布的机制推送到云端,云端 可通过网关对前端设备进行读写操作;
- ➡ 网关提供http服务器,支持GET和POST两种常用方法,用户可以 通过http服务器接口取出网关的实时数据;
- W关可作为http客户端,将网关的数据点转换成所需的格式,推送到指定URL当中;
- ↓ 支持数据点数最大为1024点。

### 数据运算

支持算数操作,函数,逻辑判断、布尔运算

#### ΙοΤ

网关可以通过MQTT协议与云服务器通信。支持Alink(阿里云)、罗 米云及其他私有云服务器。 罗米测控推出罗米云,可方便用户验证 数据上云、云服务、微信公众号等物联网应用

### 报警与事件

报警与事件页面允许用户设置事件的触发条件,当满足条件时触发 事件,当状态从满足条件转变为不满足条件时执行事件解除。

### 任务计划

用户建立任务计划,指定星期和时间段设置多个点的值。在使用任 务计划功能前,请先校准网关的时间

### JavaScript 脚本编辑

JavaScript脚本编辑器内置功能函数,用户可以通过编辑脚本语言实

| 信号   | 说明   |
|------|------|
| Vin+ | 电源正  |
| Vin- | 电源负  |
| Е    | 安全地线 |

#### 现自定义逻辑控制

配置网关操作步骤

#### 局域网操作步骤

#### 1, 给网关供电;

2,使用交叉网线将 LM Gateway101 数据采集网关连接到电脑或交

换机; (注意网关和电脑在同一个网段内);

3,使用工具软件配置数据采集网关,操作见配置工具使用说明书。

#### 2. 网口

- 📥 10/100M 高速自适应网卡;
- ∔ 唯一 MAC 地址。

# **LM** Gateway

# IoTlite 网关(型号 LM Gateway101-IoTlite) 技术数据表 V2.3.1

### 远程操作步骤

- 1,进入浏览器输入网址 http://hub.iotddc.com
- 2, 生成 gwID 通过配置工具写入网关当中
- 3, 网关重启后即可通过远程方式操作网关

#### 详细操作可下载视频观看:

http://www.lmgateway.com/images/2.3config.mp4

## <u>点击下载配置工具</u>

### 联系我们

黄山罗米测控技术有限公 孙琛 18049040679 1926608609@qq.com

www.lmgateway.com

|        | 网口                             | 串口                   |
|--------|--------------------------------|----------------------|
|        | Siemens S7-200 Network         | Siemens S7-200 PPI   |
|        | Siemens S7-300 Network         | Mitsubishi_Fx3U      |
|        | Siemens S7-400 Network         | Mitsubishi Fx485     |
|        | Siemens S7-1200 Network        | Allen_Bradley_DF1    |
|        | Siemens S7-1500 Network        | HOSTLINK-FINS        |
|        | EtherNet/IP CIP 协议(AB OMRON)   | HOSTLINK-CMODE       |
| PLC    | MC_Qna-3E(三菱 基恩士 松下)           | 松下 Mewtocol          |
|        | MC_A-1E_Binary                 |                      |
|        | OMRON-FINS                     |                      |
|        | 横河 PLC                         |                      |
|        | 西门子 FetchWrite                 |                      |
|        | 富机 FUJI_SPH_NET                |                      |
|        | 基恩士上位链路通讯                      |                      |
|        | IEC104                         | DL/T 645             |
| 电力行业标准 | DLT645_over_TCP                | dlt698.45 协议         |
|        | IEC61850                       | SCPI                 |
|        | 咪家园智慧生活服务平台                    | 杭梅电表                 |
|        | 富兴华网络高清摄像机                     | ZC_SAN               |
|        | 上海迪勤 TCP 通讯                    | ZC_MBUS188           |
| 私有协议   |                                | ZC_DAN               |
|        |                                | KEL DL/T645-2007 通信规 |
|        |                                | 约                    |
|        |                                | RS-BAS               |
|        | ModbusTCPClient                | ModbusRTUClient      |
|        | ModbusRTU_over_TCP             | ModbusAscii          |
|        | OPCUAClient                    | CJ188                |
| 通用标准   | <b>OPCDAClient</b> (注:只有4系列才有) | MBus_EnergyMeter     |
|        | MQTTClient                     | 环保 212 协议串口监听        |
|        | OPCXMLDAClient                 | ModbusRTUBroadcast   |
|        | 环保 212 协议网口监听                  |                      |
|        | BACnetIP                       | BACnetMSTP           |
| 日阳灶小   | KNX 智能控制                       |                      |
| 智能照明   |                                | 明上智能                 |
|        |                                | 前沿电气 QY900E          |
|        |                                | C-BUS                |